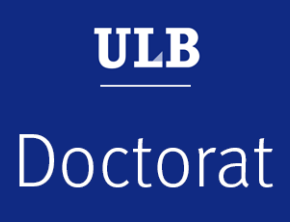

## Join a public thesis defense with Teams

This tutorial is intended for the members of the jury who are external to the Université libre de Bruxelles and for the public

May 2021

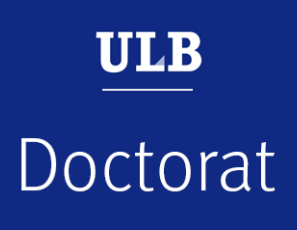

## Join the meeting: members of another university and the public

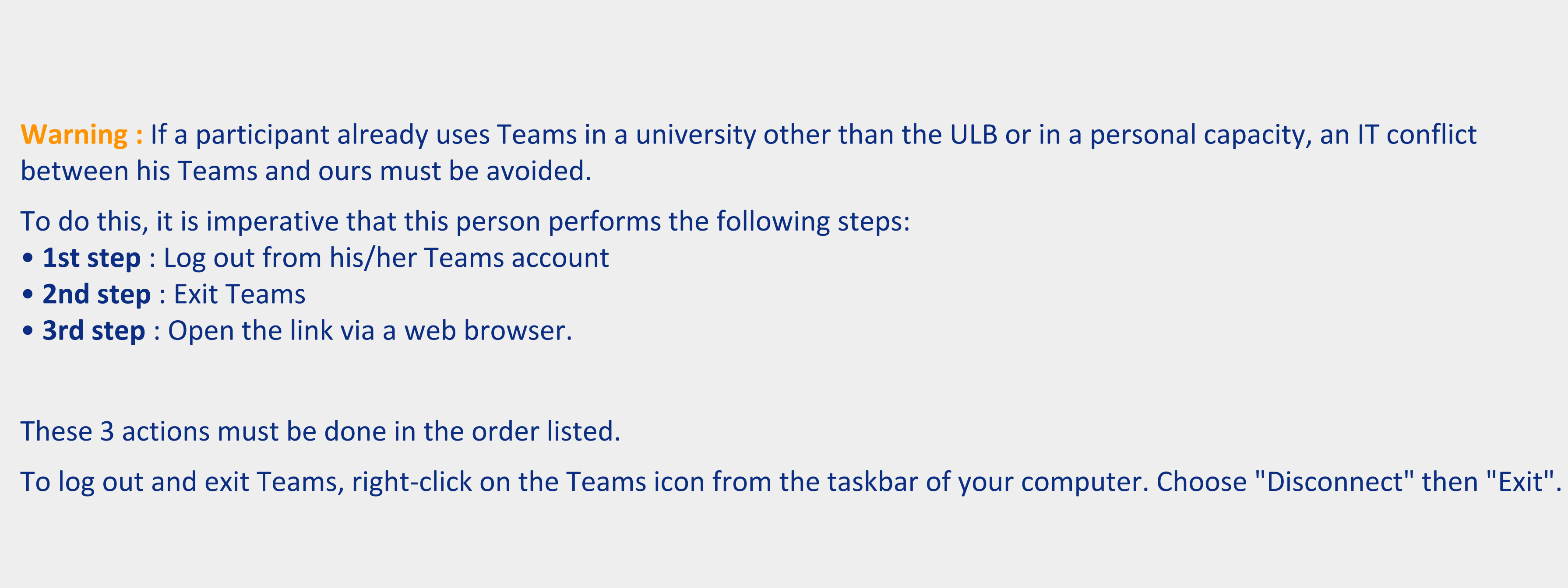

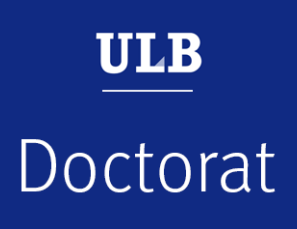

## Join the meeting: members of another university and the public

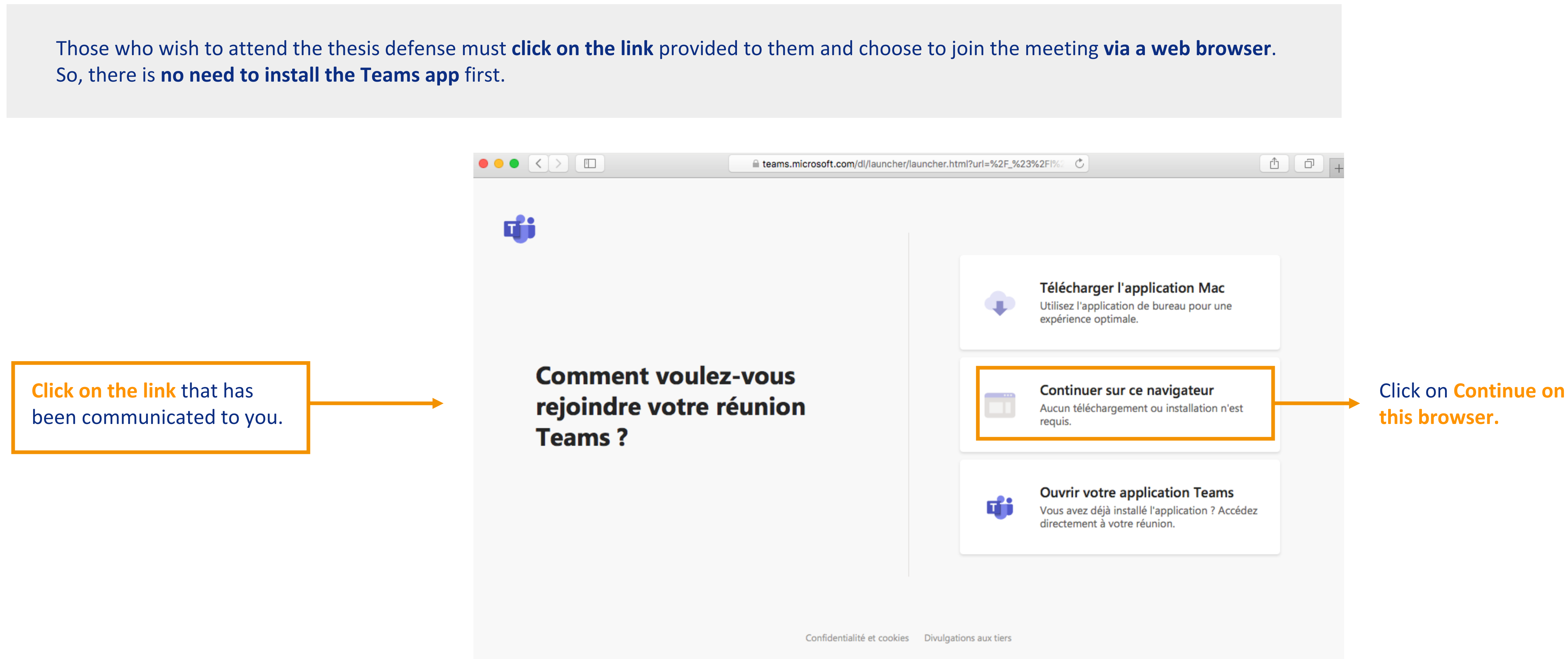

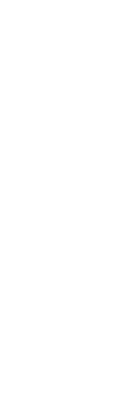

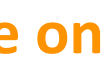

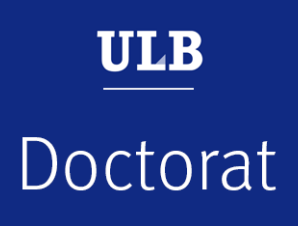

## Join the meeting: members of another university and the public

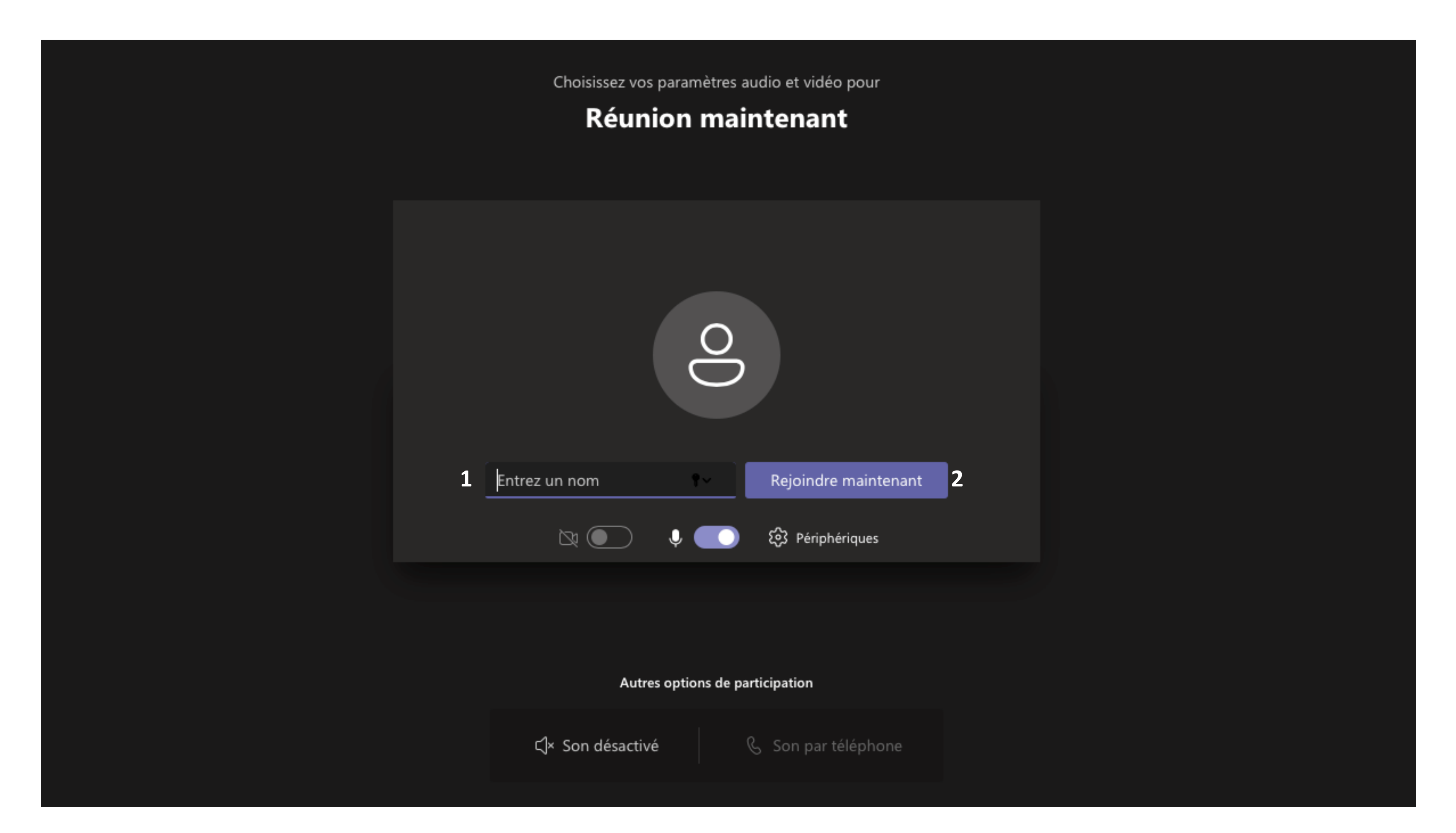

**1.** Enter **your first and last name** (this is essential for the members of the jury, a little less for the public).

**2.** Click on Join now (this is essential for the members of the jury, a little less for the public).

If you are part of the audience, please make sure to turn off your camera and microphone. The meeting organizer may at any time give you the floor by activating your microphone.

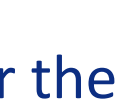

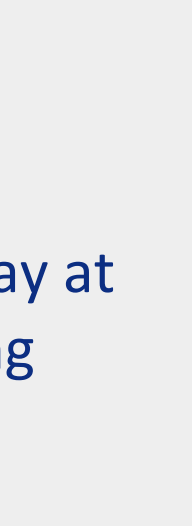